#### **Gestion des Locations :**

Le module des locations vous permet de gérer des **articles**, **costumes**, **chambres**, **salles**, **gites**, **véhicules**, avec un planning particulier à chaque article et une facturation avec le module de caisse. Le module location nécessite que vous ayez activé la version premium en version provisoire ou définitive.

L'exemple a été choisi sur un modèle de location de costumes mais le fonctionnement reste **le même** quelque soit les article loués. Vous pourrez modifier les **familles principales** dans outils, outils et devises et familles pour adapter le logiciel à votre activité.

pour activer la version **premium**, allez dans outils, options et activez l'option premium en cliquant sur la colonne horloge pour l'option évaluation ou en tapant votre clé premium (icone clés).

Ensuite rendez allez dans **outils**, **réglages**, boutons '**Param**', **'paramètres divers'** et onglet '**spécifique**'.

| Fichier Articles                                                                                                    |                                                                                                    |
|----------------------------------------------------------------------------------------------------|----------------------------------------------------------------------------------------------------|
| Fiche Article                                                                                                    | lefer Deter Lection                                                                                                    |
| Réf ou Code barre 888000000062   Code Alpha ADASTERIX   Désignation Costume Astérix   I Choisissez ci-dessous la couleur de la touche rapide   Critère 1 Q                                                                                          | Informations Articles  Informations Articles  Dernier prix d'achat  Coefficient de calcul  Multiplie le prix d'achat par le coef pour calculer le prix de vente H.T. Multiplie le prix d'achat par le coef pour calculer le prix de vente TTC |
| Critère 2     Q       Critère 3     Q       Critère 4     Q       Critère 5     Q                                                                                                    | Permet de spécifier l'unité de l'article ou le déclenchement d'une<br>option spéciale (Impression d'un ticket de préparation ticket de<br>dépôt, location)<br>Unité (Kg, Mètre, infos de préparation)                                         |
| Prix de vente principal TTC       18.00         Tva       20.000 % =       3.00 sur       15.00         Code famille       A: Costume ADULTE L( •       •         Dupliquer la fiche sur une       Créer ou modifier       Tarifs spéciaux, cliquez | Implique une saisie de valeur a la vente (Kg, Mètres)         Affiche la fenêtre de saisie d'une quantité lors de la vente de l'article. (Poids, Mètres,)         Fournisseur Principal         Redevance montant                             |
| copie     nouvelle     les catégories     sur le bouton tarifs       Image: Créer     Image: Créer     Image: Créer     Image: Créer       Créer     Recherce     C.Barre     Réception                                                             | Liste Rapides Etiquettes Spécific Effacer                                                                                                    |

## La fiche article location :

Pour déclarer un article en location dans l'onglet '**Infos**' cliquez sur la zone '**unité**' (A) et sélectionnez '**Location**'. Un bouton '**Location**' sera affiché, cliquez dessus (B) pour visualiser les nouvelles zones disponibles.

Le bouton détail vous permet de détailler les différents composants de l'article.

| Fichier Articles                                                                                                    |                                                                                                    |
|----------------------------------------------------------------------------------------------------|----------------------------------------------------------------------------------------------------|
| Fiche Article                                                                                                    | Infos Photos Location Tarifs Détail                                                                                                    |
| Réf.ou Code barre ?       888000000062         Code Alpha       ADASTERIX         Désignation       Costume Astérix                                                                        | Article en Location           Nb de locations deia validées         12           Nb de réservation         5                              |
| Choisissez ci-dessous la couleur de la touche rapide                                                                                                    | Chiffre d'affaire déja réalisé 270.00 Statut actuel                                                                                       |
| Critère 2 Q<br>Critère 3 Q<br>Critère 4 Q<br>Critère 5 Q                                                                                                    | Date de Sortie       29-03-2016         Rentrée prévue       29-03-2016         Client       Alexei MOCHIN 32390 GAVARRET SUR<br>AULOUSTE |
| Prix de vente principal TTC         18.00           Tva         20.000         % =         3.00         sur         15.00           Code famille         A: Costume ADULTE L( •)           | Client       02.53.67.35.01         Prochaine réservation le       16-05-2016         Réservations futures enregistrées       5           |
| Dupliquer la fiche sur une nouvelle     Catégorie     Image: Catégorie       Copie     Une nouvelle     Créer ou modifier les catégories     Tarifs spéciaux, cliquez sur le bouton tarifs | Planning Restituer Estituer                                                                                                    |
| Créer Recherc C.Barre Réception Sortie S.                                                                                                    | Liste Rapides Etiquettes Spécific Effacer                                                                                                 |

Les zones de récapitulatif (C) vous donnent les infos sur le nb de locations et le chiffre d'affaire réalisé.

La zone (D) vous informe sur la réservation en cours et son statut. (location ou retard)

Les boutons de la zone (E) :

Planning : Accède au planning des réservations. Vous pouvez créer, modifier ou annuler une réservation.

Restituer : Permet d'effectuer le retour de l'article.

Historic : Affiche le détail des différentes réservations et locations de l'article.

#### Saisie d'une réservation.

L'article peut être réservé à partir de la fiche article avec le bouton 'Planning' ou a partir de la caisse principale en cliquant sur le bouton 'réserver'. Dans ce dernier ca la liste des articles en location sera affiché et il vous suffira de choisir l'article dans la liste proposée pour accéder au planning.

|       | 1     | 2    | 3 | 4    | 5     | 6    | - 7 | 8    | 9     | 10  | 11  | 12 | 13 | 14 | 15 | 16    | 17     | 18  | 19 | 20   | 21   | 22  | 23 | 24 | 25           | 26   | 27  | 28 | 29 | 30 | 3 |
|-------|-------|------|---|------|-------|------|-----|------|-------|-----|-----|----|----|----|----|-------|--------|-----|----|------|------|-----|----|----|--------------|------|-----|----|----|----|---|
| anv   | ۷     | s    | D | L    | м     | м    | J   | ۷    | s     | D   | L   | м  | м  | J  | ۷  | s     | D      | L   | м  | м    | ٦    | v   | s  | D  | L            | м    | м   | ٦  | ۷  | s  | D |
| ev    | L     | м    | м | J    | ۷     | s    | D   | L    | м     | м   | J   | v  | s  | D  | L  | м     | м      | J   | ۷  | s    | D    | L   | м  | м  | J            | v    | s   | D  | L  |    | Т |
| ars   | м     | м    | J | ۷    | S     | D    | L   | м    | м     | J   | v   | S  | D  | L  | м  | м     | J      | v   | s  | D    | L    | м   | м  | J  | ۷            | S    | D   | L  | м  | м  | J |
| vril  | v     | s    | D | L    | м     | м    | J   | ۷    | s     | D   | L   | м  | м  | J  | ۷  | s     | D      | L   | м  | м    | J    | ۷   | s  | D  | L            | м    | м   | ٦  | ۷  | s  |   |
| ai    | D     | L    | м | м    | ٦     | ۷    | s   | D    | L     | м   | м   | J  | ۷  | s  | D  | L     | м      | м   | ٦  | ۷    | S    | D   | L  | м  | м            | J    | v   | S  | D  | L  | N |
| in    | м     | J    | ۷ | s    | D     | L    | м   | м    | J     | v   | s   | D  | L  | м  | м  | J     | v      | s   | D  | L    | м    | м   | J  | ۷  | s            | D    | L   | м  | м  | J  | Τ |
| ill   | v     | s    | D | L    | м     | м    | J   | v    | s     | D   | L   | м  | м  | ٦  | ۷  | s     | D      | L   | м  | м    | ٦    | ۷   | s  | D  | L            | м    | м   | ٦  | ۷  | s  | C |
| out   | L     | м    | м | J    | ۷     | s    | D   | L    | м     | м   | J   | v  | S  | D  | L  | м     | м      | J   | ۷  | s    | D    | L   | м  | м  | J            | v    | s   | D  | L  | м  | N |
| ept   | J     | v    | S | D    | L     | м    | м   | J    | v     | s   | D   | L  | м  | м  | J  | v     | S      | D   | L  | м    | м    | J   | v  | s  | D            | L    | м   | м  | J  | ۷  | Τ |
| ct    | S     | D    | L | м    | м     | J    | v   | s    | D     | L   | м   | м  | J  | v  | S  | D     | L      | м   | м  | J    | v    | s   | D  | L  | м            | м    | J   | v  | S  | D  | L |
| v     | м     | м    | J | v    | s     | D    | L   | м    | м     | J   | v   | S  | D  | L  | м  | м     | J      | v   | s  | D    | L    | м   | м  | J  | ۷            | S    | D   | ۲. | м  | м  |   |
| ес    | J     | v    | S | D    | L     | м    | м   | J    | v     | S   | D   | L  | м  | м  | J  | v     | S      | D   | ٢. | м    | м    | J   | v  | s  | D            | L    | м   | м  | J  | v  | S |
| ate d | e dép | oart |   | 11-0 | 7-20  | 016  |     | Nb o | le jo | urs | 1   |    |    | •  | Da | te de | e reto | our |    | 12-( | 07-2 | 016 |    |    | Clic         | uez  | sur | 1  |    |    |   |
| om    |       |      | В | arry | LE F  | ROY  | 371 | 30 B | REH   | IEM | тис |    |    |    |    |       |        |     |    |      |      |     |    |    | Vali         | F    |     |    |    |    |   |
| léph  | one   |      | 0 | 2.92 | .68.7 | 75.6 | 9   |      |       |     |     |    |    |    |    |       |        |     |    |      |      |     |    |    | retourner au |      |     |    |    |    |   |
| os//  | \com  | pte  |   |      |       |      |     |      |       |     |     |    |    |    |    |       |        |     |    |      |      |     |    |    | piar         | ming | ļ   |    |    |    |   |

Cliquez deux fois sur la date choisie pour créer ou modifier la réservation. Vous pourrez sélectionner une couleur au choix.

Sélectionnez le nb de jours choisi pour calculer la date de retour.

Vous pouvez saisir le nom du client manuellement ou cliquez sur le bouton '**Client**' pour sélectionner un client présent dans votre fichier.

## **Fonctionnement :**

Activer l'option location qui aura pour effet d'ajouter de nouveaux boutons dans votre caisse à gauche du clavier numérique:

Le bouton '**Carnet**' permet d'accéder aux réservation en cours et au tableau de la journée.

Le bouton '**Réserver**' permet de choisir un article dans la liste des articles notés en location et de pouvoir consulter le planning et enregistrer une réservation.

La réservation n'est pas obligatoire pour effectuer une location. Quand vous passez un article à louer en caisse, si une réservation a été faite pour le jour sélectionné, la réservation est transformée en location en reprenant les zones.

Si il n'existe pas de réservation, la fiche location est crée.

Une réservation peut être annulée mais si une fiche location est validée dans la caisse, il sera nécessaire de faire un retour de location pour rendre la fiche a nouveau disponible.

**Note** : La création d'une fiche client n'est pas indispensable pour effectuer une location.

| Validation d'une location                                                                                                    |                                                                                                    |
|----------------------------------------------------------------------------------------------------|----------------------------------------------------------------------------------------------------|
| Costu                                                                                                    | ıme Astérix                                                                                                    |
| Pantalon + Chemise<br>Perruque + Ceinture<br>Casque + Dague                                                                                                    | Photographie                                                                                                    |
| Date de départ         29-03-2016           Nb de jours         1           Date de retour         30-03-2016           Nom         Alexei MOCHIN 32390 GAVARRET<br>SUR AULOUSTE |                                                                                                    |
| Téléphone     02.53.67.35.01       Infos / Acompte                                                                                                    |                                                                                                    |
|                                                                                                    | Annuler la demande de location de cet article Valider la location de Valider la location de cet article Valider |

# La fiche de location :

Le prix est calculé en fonction du nb de jours et du prix indiqué sur la fiche article. Si vous souhaitez modifier le prix total il vous suffit de cliquer sur la zone prix et de saisir le prix choisi.

Ce prix sera reporté sur le ticket de caisse lorsque vous validerez la location. Si vous vous êtes trompé, cliquez sur le ticket de caisse pour annuler la ligne de location et effectuez un retour de l'article.

## Retour de location :

Lorsque vous effectuez un retour, la fiche identique est affichée avec la composition de l'article ce qui vous permet de vérifier que tous les composants ont bien été rendus. En cliquant sur Valider vous signalerez que l'article est à nouveau disponible.

## Carnet de locations :

Le carnet de location vous permet d'afficher toutes les locations concrenées par la journée en cours avec les différents statuts.

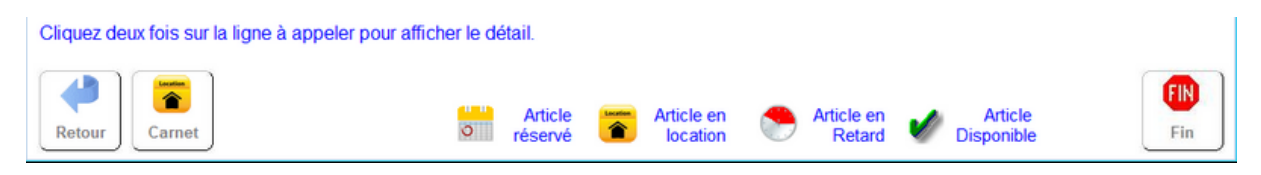

En cliquant sur le bouton retour vous afficherez la liste de tous les articles sortis et vous pourrez cliquez sur les lignes pour effectuer les retours.

## <u>Note :</u>

Sur la fiche **client** un bouton '**Locations**' vous permet de visualiser les différentes locations attribuées à ce client.

Si vous saisissez les locations directement dans la caisse sans passer par les réservations, vous devez sélectionner le client dans la liste ou avec sa carte de fidélité avant de valider la location de l'article.